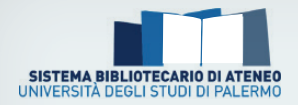

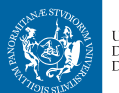

UNIVERSITÀ DEGLI STUDI DI PALERMO

L'Univercittà unipa.it

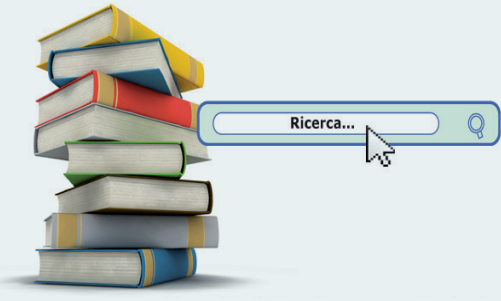

**On-line Public Access Catalogue** 

## inFormaOPAC InFormare sull'uso del catalogo online delle biblioteche

## **OPAC**

La ricerca bibliografica I servizi online

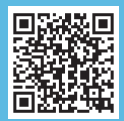

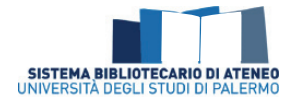

# InFormaOpac 🤊

**InForma** è il nuovo servizio del Sistema bibliotecario di Ateneo finalizzato a diffondere materiali utili alla conoscenza delle risorse e dei servizi offerti agli utenti delle biblioteche dell'Università, ad incentivarne la fruizione e a promuoverne l'uso quotidiano. *Informare* per comprendere l'utilità e *Formare* all'uso degli strumenti suggeriti.

**InFormaOPAC** è una brochure dedicata all'uso del catalogo online delle Biblioteche dell'Università di Palermo.

Redazione a cura del Settore per il catalogo bibliografico e il trattamento del materiale

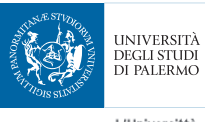

L'Univercittà

## **OPAC** Il catalogo online delle biblioteche La ricerca bibliografica

Come si accede 🯓

Il catalogo collettivo online delle Biblioteche UniPa è liberamente accessibile, 24 ore su 24 e 7 giorni su 7, da qualsiasi dispositivo connesso in Internet:

http://opac.unipa.it

## Che cos'è e cosa contiene 🤎

L'OPAC, acronimo di On-line Public Access Catalogue, è il catalogo elettronico delle biblioteche.

Il catalogo delle Biblioteche dell'Università di Palermo è uno strumento fondamentale che ti consente di effettuare online le tue ricerche bibliografiche per conoscere quali biblioteche dell'Ateneo possiedono i libri, i periodici, i CD-ROM/DVD e altre tipologie di pubblicazioni disponibili gratuitamente per la consultazione ed il prestito.

Come funziona

L'interfaccia grafica dell'OPAC ti permette di effettuare diversi tipi di ricerca bibliografica:

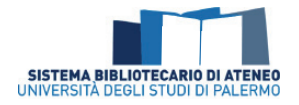

## **Ricerca semplice**

 le parole chiave della tua ricerca possono essere inserite in un unico campo. La ricerca viene

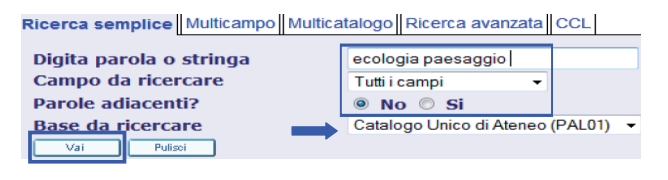

effettuata indistintamente tra i vari elementi descrittivi del libro (autore, titolo, anno di pubblicazione...)

• esplora i risultati e decidi quali documenti sono utili e interessanti per la tua ricerca. Puoi decidere di visualizzare la lista secondo l'ordine che preferisci (autore, titolo, anno di pubblicazione)

|    | # | Autore              | Formato | <u>Titolo</u>                                                                        | Edizione    | Anno | Bib/Copie                     |
|----|---|---------------------|---------|--------------------------------------------------------------------------------------|-------------|------|-------------------------------|
|    | 1 | Ferrari, Carlo      | BK      | L'ecologia del paesaggio                                                             |             | 2013 | Bibl.CentrArchitettura( 1/ 0) |
|    | 2 | Ingegnoli, Vittorio | BK      | Ecologia del paesaggio : Manuale per<br>conservare, gestire e pianificare l'ambiente | Prima ediz. | 2005 | Bibl.CentrArchitettura( 1/ 0) |
| A. |   |                     |         |                                                                                      |             |      |                               |

### Ricerca avanzata

• consente di effettuare ricerche estremamente più precise attraverso la combinazione contemporanea di più campi, utilizzando i menu a tendina

| Campo da ricercare  | Digita una parola o frase          |
|---------------------|------------------------------------|
| Parole del Titolo 🔹 | ecologia                           |
| Autore -            | Angelini                           |
| Tutti i campi 🔹     |                                    |
| Base da ricercare   | Catalogo Unico di Ateneo (PAL01) 🔻 |

la lista dei risultati comprende i documenti che soddisfano i criteri preimpostati

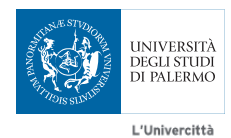

unipa.it

### Ricerca per scorri liste

- permette di effettuare la ricerca in ordine alfabetico o numerico. Bisogna inserire, in un'unica stringa, i termini da ricercare selezionando l'indice che si intende consultare
- la visualizzazione dei termini adiacenti può essere utile per selezionare altri documenti simili

| Digita  | una paro   | la o frase:                 | agricoltura sicilia   |                 |                |              |              |
|---------|------------|-----------------------------|-----------------------|-----------------|----------------|--------------|--------------|
| Selezio | ona l'indi | ce da scorrere:             | Soggetti              |                 | •              |              |              |
| Vai     | Pulisci    | ]                           |                       |                 |                |              |              |
| Lista d | li scorrim | ento: Soggetto              |                       |                 |                | Precedente   | Successiva 📘 |
| N. rec. | Rec. brevi |                             |                       | Intestazio      | one            |              |              |
| 1       |            | Agricoltura - Strutture     |                       |                 |                |              |              |
| 1       |            | Agricoltura - Studi         |                       |                 |                |              |              |
| 1       |            | Agricoltura subtropicale    |                       |                 |                |              |              |
| 1       |            | Agricoltura - Svezia        |                       |                 |                |              |              |
| 1       |            | Agricoltura - Sviluppo - F  | inanziamenti pubblici | - Fondi di gara | inzia - Proget | tti - Italia |              |
| 1       |            | Agricoltura - Sviluppo - It | alia                  |                 |                |              |              |
| 1       |            | Agricoltura - Sviluppo - It | alia meridionale      |                 |                |              |              |

## Ricerca CCL per esperti

 consente di effettuare una ricerca utilizzando gli operatori booleani (AND, OR, NOT) attraverso un'unica stringa di ricerca codificata. Le abbreviazioni più comunemente usate per il command language sono presenti nella schermata del catalogo

 Ricerca semplice
 Multicampo
 Multicatalogo
 Ricerca avanzata
 CCL
 Novità editoriali

 Digita la stringa di comandi
 wti- rosa AND wau- eco AND wyr-2010

 Parole adiacenti?
 Image: No
 Si

 Base da ricercare
 Catalogo Unico di Ateneo (PAL01)

 Vai
 Pulisci
 Vai
 Pulisci

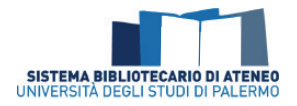

## Filtri

• per ottenere un maggior grado di precisione è possibile utilizzare i filtri, selezionando varie opzioni dai menu a tendina (lingua di pubblicazione, tipologia di materiale, anno o anni di pubblicazione, biblioteca)

| Limita la ricerca a: |                      |                                          |  |  |  |  |  |  |  |
|----------------------|----------------------|------------------------------------------|--|--|--|--|--|--|--|
| Lingua:              | Italiano • Dall'anno | 2005 Fino all'anno: 2014                 |  |  |  |  |  |  |  |
| Formato:             | Musica • Biblioteca  | da/fino a)  Dpt. di Architettura (DARCH) |  |  |  |  |  |  |  |

## Risultati della ricerca 🔍

La lista dei risultati ottenuti ti consente di conoscere quali biblioteche possiedono i libri che intendi consultare.

Selezionando i documenti di tuo interesse puoi:

- visualizzare la scheda completa dei libri
- conoscere la biblioteca che li possiede
- sapere se i libri sono disponibili e prestabili
- ottenere recapiti e mappe delle biblioteche, cliccando sulla "i" di informazioni
- stampare, inviare, salvare e condividere sui social network le schede bibliografiche

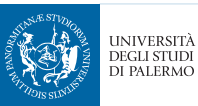

L'Univercittà unipa.it

| # | <u>Autore</u>       | Formato | <u>Titolo</u>                                                                                      | Edizione    | Anno | Bib/Copie                         |
|---|---------------------|---------|----------------------------------------------------------------------------------------------------|-------------|------|-----------------------------------|
| 1 | Ferrari, Carlo      | BK      | L'ecologia del paesaggio                                                                           |             | 2013 | Bibl.CentrArchitettura( 1/ 0)     |
| 2 | Ingegnoli, Vittorio | BK      | <u>Ecologia del paesaggio : Manuale per</u><br><u>conservare, gestire e pianificare l'ambiente</u> | Prima ediz. | 2005 | Bibl.CentrArchitettura( 1/0)      |
| 3 | Ingegnoli, Vittorio | BK      | Ecologia del paesaggio : manuale per<br>conservare, gestire e pianificare l'ambiente               | 1. ed       | 2005 | <u>Dpt.di Architettura( 1/ 0)</u> |

#### 1. Lista dei risultati

| Link permanente    | http://aleph20.unipa.it:8991/F/?func=direct&doc_number=001072013&local_base=PAL01 |
|--------------------|-----------------------------------------------------------------------------------|
| Тіро               | Libro                                                                             |
| Autore principale  | ● <u>Ferrari, Carlo</u>                                                           |
| Titolo             | L'ecologia del paesaggio / Carlo Ferrari, Giovanna Pezzi                          |
| Altro autore       | Pezzi, Giovanna                                                                   |
| Editore            | ● <u>il Mulino</u>                                                                |
| Luogo pubbl.       | Bologna                                                                           |
| Anno pubbl.        | 2013                                                                              |
| Descrizione fisica | 143 p., [2] carte di tav. : ill. ; 21 cm                                          |
| Serie/collana      | Universale Paprebacks il Mulino ; 652                                             |
| Lingua             | ita                                                                               |
| Paese              | IT                                                                                |
| Soggetto           | Paesaggio - Ecologia                                                              |
|                    | Paesaggio - Concezione                                                            |
| ISBN               | ISBN 978-88-15-24724-7                                                            |
|                    |                                                                                   |
|                    |                                                                                   |
| Disponibilità      | Bibl Contr. Arabitattura                                                          |

#### 2. Scheda completa con tutte le informazioni bibliografiche

| Status<br>copia | Disponibilità | Biblioteca              | Sezione                                                  | Collocazione |
|-----------------|---------------|-------------------------|----------------------------------------------------------|--------------|
| Prestabile      | A scaffale    | Dpt.Scienze Umanistiche | Sez. Filosofia,corpo aggiunto C ed.12 v.le delle scienze | M B 79       |

#### 3. Dettaglio delle copie disponibili

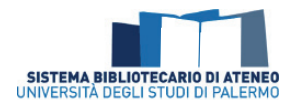

## I servizi online del catalogo delle biblioteche UniPa

## l servizi che puoi attivare da casa 🤊

Il catalogo collettivo online delle Biblioteche UniPa ti consente di attivare a distanza alcuni servizi molto utili, senza doverti recare in biblioteca.

Gli utenti iscritti al catalogo possono:

- **visualizzare la situazione utente** (prestiti in corso, storico prestiti, prenotazioni attive...)
- prenotare i libri
- rinnovare i prestiti in corso
- salvare i risultati delle proprie ricerche
- controllare le scadenze

Non è necessario registrarsi per effettuare le ricerche bibliografiche.

## Iscriviti al catalogo 🙎

Per accedere alla tua sessione di lavoro e attivare tutti i servizi a distanza è necessario essere **utenti registrati**. Puoi registrarti autonomamente o recandoti in biblioteca.

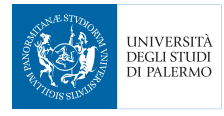

L'Univercittà unipa.lt

Per iscriverti online:

- collegati al catalogo (www.opac.unipa.it)
- clicca su La mia tessera della biblioteca e poi su Registrati
- compila il form seguendo le istruzioni

| Università degli Studi di Palermo<br>Catalogo Bibliografico di Ateneo |                          |  |  |  |  |  |  |  |
|-----------------------------------------------------------------------|--------------------------|--|--|--|--|--|--|--|
| Per favore identificati:                                              | Per favore identificati: |  |  |  |  |  |  |  |
| ID utente:                                                            | 1                        |  |  |  |  |  |  |  |
| Password:                                                             |                          |  |  |  |  |  |  |  |
| Catalogo                                                              | Catalogo UNIPA (PAL50) 🔻 |  |  |  |  |  |  |  |
| Entra Registrati Cancella Imenticato Passovord'                       |                          |  |  |  |  |  |  |  |

## Prenota online i libri 😕

Puoi prenotare online:

- libri prontamente **disponibili** in biblioteca in modo da poterli ritirare al front-office entro e non oltre **tre giorni lavorativi** successivi alla tua richiesta
- libri **in prestito** ad altri utenti, per acquisire una priorità non appena il libro sarà nuovamente disponibile in biblioteca

Il servizio si attiva con le seguenti procedure:

- effettua il Log In al catalogo online, inserendo le tue credenziali
- effettua la ricerca bibliografica sul catalogo e seleziona la copia o le copie che vuoi prenotare

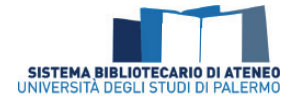

- clicca su **"Richiesta"** e poi su **"Vai"**, fino a quando non apparirà il seguente messaggio di conferma: "La prenotazione è stata effettuata."
- ritira la copia in biblioteca entro e non oltre 3 giorni se risulta disponibile, oppure attendi la mail della biblioteca per sapere quando le copie che hai richiesto saranno disponibili

## Rinnova i tuoi prestiti 🤊

Il servizio ti permette di rinnovare i prestiti in corso entro e non oltre la data di scadenza, seguendo alcune semplici procedure:

- effettua il Log In al catalogo online, inserendo le tue credenziali
- visualizza la lista dei tuoi prestiti e clicca sul numero che corrisponde al libro che intendi rinnovare
- clicca su "Rinnova" e poi su "Vai"
- il sistema ti indicherà la nuova data di scadenza

### Controlla le scadenze 🨕

È possibile tenere sotto controllo **le date di scadenza** dei prestiti in corso effettuando il Log In al catalogo e accedendo alla sezione "Prestiti".

### Salva i risultati delle tue ricerche bibliografiche 😕

Puoi salvare i risultati della tua ricerca e organizzarli in cartelle. La mia tessera della biblioteca è uno spazio virtuale personale che ti consente, dopo aver effettuato il Log In, di memorizzare le schede bibliografiche dei libri che intendi consultare.

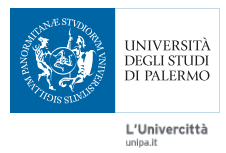

Questa funzione è utile per la compilazione della bibliografia e per avere sempre a disposizione una lista organizzata dei documenti che intendi consultare per la tua ricerca.

Tutti i dati salvati vengono memorizzati all'interno della sezione "Il mio scaffale elettronico". Puoi, inoltre, inviare la tua bibliografia tramite posta elettronica, stamparla e salvarla sul tuo pc.

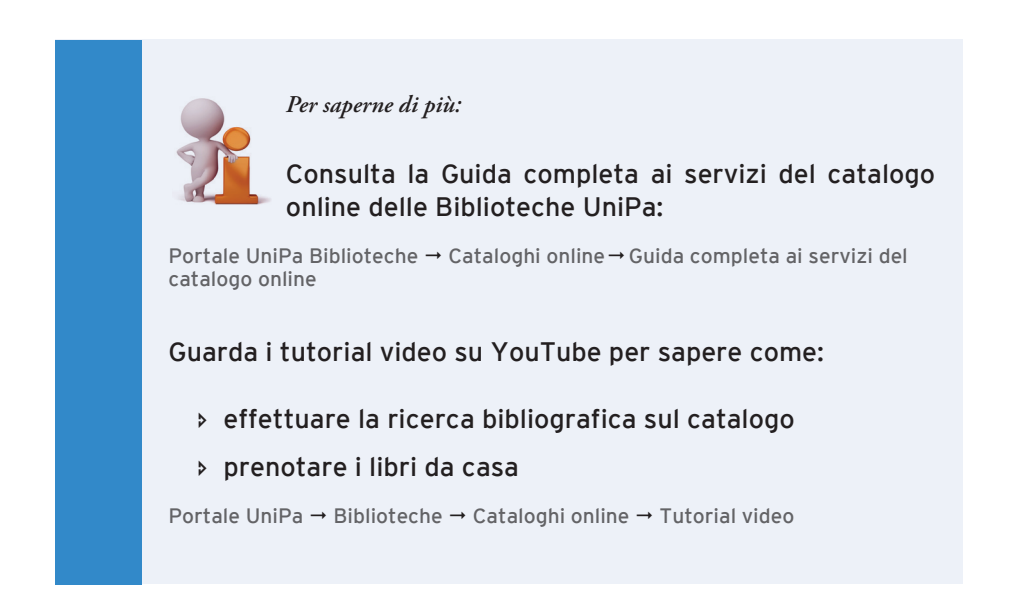

Settore per il catalogo bibliografico e il trattamento del materiale UNIVERSITÀ DEGLI STUDI DI PALERMO Piazza Sant'Antonino, 1 - 90134 Palermo Telefoni (+39) 091 238 93341 - (+39) 091 238 93334 (+39) 091 238 95234 email: catalogoateneo@unipa.it www.portale.unipa.it/amministrazione/area1/ssp04/set10

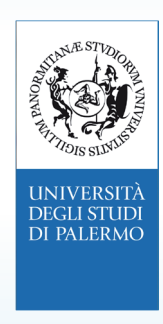

Concept and Graphic Design Marketing e Fundraising Unipa Stampato dal Centro Stampa d'Ateneo